# epati

# Sanal Kablo ile Filtreleme Yapılandırması

Ürün: Antikor v2 - Yeni Nesil Güvenlik Duvarı Yapılandırma Örnekleri

www.epati.com.tr

# **EPOTI** Sanal Kablo ile Filtreleme Yapılandırması

Sanal kablo, iki etherneti birbirine bağlayarak bir güvenlik duvarı kurulmaktadır. Birbirine bağlanan iki kablo arasında geçen trafik için güvenlik kural seti/kuralları yazılabilmektedir.

## Topoloji

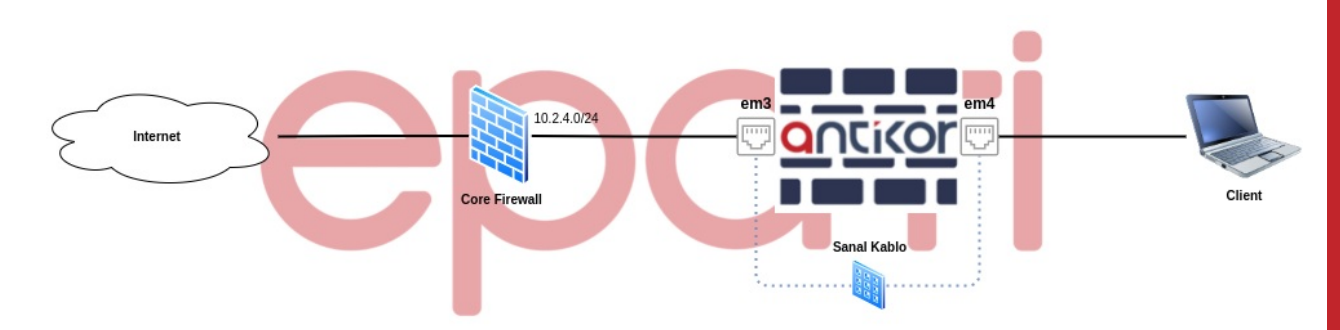

Not: Topolojide yer alan Core Firewall yerine NAT yapan herhangi bir cihaz(Router, Modem) geçebilmektedir.

Yapılandırma örneğinde istemcinin 10.2.4.0/24 IP bloklu Core Firewall'dan IP alıp, internete çıkarken Antikor NGFW'de filtrelenmesi ve yapılan bu filtrelemenin loglarının görüntülenmesi planlanmıştır.

• Ağ Yapılandırması menüsü altında bulunan Sanal Kablo sayfasına gidilir.

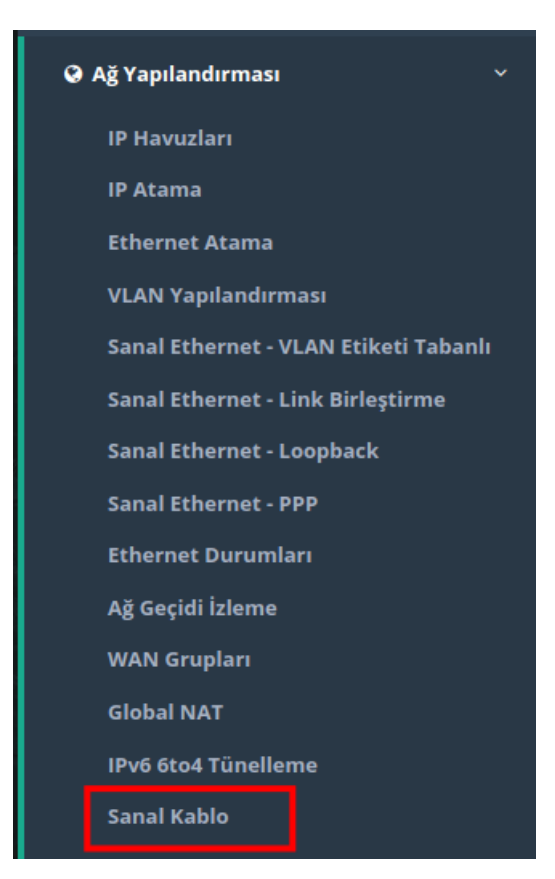

Sanal Kablo

| Sanal Ka | blo     |         |          |          |                                          | C Yenile + Ekle                 |
|----------|---------|---------|----------|----------|------------------------------------------|---------------------------------|
| XLS      | CSV PDF |         |          |          | 📾 Göster/Gizle 👻 Sayfa Başı Kayıt Sayısı | Tamam Tiltrele Filtreyi Temizle |
| #        | Adı     | 👫 Durum | ↓î Üye 1 | ↓î Üye 2 | 1 Yazılımsal RSS                         | 1 işlemler                      |

• Yeni Sanal Kablo eklenir. Sanal kablo eklerken üyeler herhangi bir yerde kullanılmayan ethernetler arasından seçilmektedir.

| Sanal Kablo - Yeni Kayıt |        |                    |  |  |  |  |  |
|--------------------------|--------|--------------------|--|--|--|--|--|
| Durum                    | Aktif  |                    |  |  |  |  |  |
| Adı                      |        |                    |  |  |  |  |  |
| Üye 1                    | Select |                    |  |  |  |  |  |
| Üye 2                    | Select | · ·                |  |  |  |  |  |
| Yazılımsal RSS           | Pasif  |                    |  |  |  |  |  |
|                          |        | 📀 İptal 🛛 🖺 Kaydet |  |  |  |  |  |

Not: Seçilecek olan üyelere ait ethernetler aynı marka veya model değil ise**Yazılımsal RSS** aktifleştirilir. Yazılımsal RSS'in aktifleştirilmesi performans düşüşüne sebebiyet vermektedir. Bu nedenle aynı marka ve model ethernetler arasında sanal kablo çalışmasının yapılması önerilmektedir.

• Ayarlar kaydedilir ve tanımlar uygulanır.

| Durum          | Aktif            |                    |
|----------------|------------------|--------------------|
| Adı            | Sanal Kablo      |                    |
| Üye 1          | em3(Sanal Kablo) | · ·                |
| Üye 2          | em4(Sanal Kablo) | · ·                |
| Yazılımsal RSS | Pasif            |                    |
|                |                  | 🖉 İptal 🛛 🖹 Kaydet |

| Sanal Kablo           |           |          |           |                             |                         |               | Tanımları Uygula 1              |
|-----------------------|-----------|----------|-----------|-----------------------------|-------------------------|---------------|---------------------------------|
| Sanal Kablo           |           |          |           |                             |                         |               | C Yenile + Ekle                 |
| XLS CSV PDF           |           |          |           | ⊞ Göster/Gizle <del>▼</del> | Sayfa Başı Kayıt Sayısı | Taman         | n 🔻 Filtrele 🖌 Filtreyi Temizle |
| # Adı                 | ↓ L Durum | Ĵî Üye 1 | Ĵ↑ Üye 2  | 1 Yazılımsal RSS            |                         | lî İşlemler   |                                 |
| 1 Sanal Kablo         | Aktif     | em3      | em4       | Pasif                       |                         | 🕼 Düzenle 👔 S | il                              |
|                       |           |          | « < 1 > » |                             |                         |               | Git                             |
| Uygulanacak İşlem     | Listesi   |          |           |                             |                         |               | Tanımları Uygula 1              |
|                       |           |          |           |                             |                         |               | 🗃 Hepsini Uygula                |
| Sanal Kablo Vapilandu | rması 🗿   |          |           |                             |                         |               |                                 |

## Uygulanacak İşlem Listesi

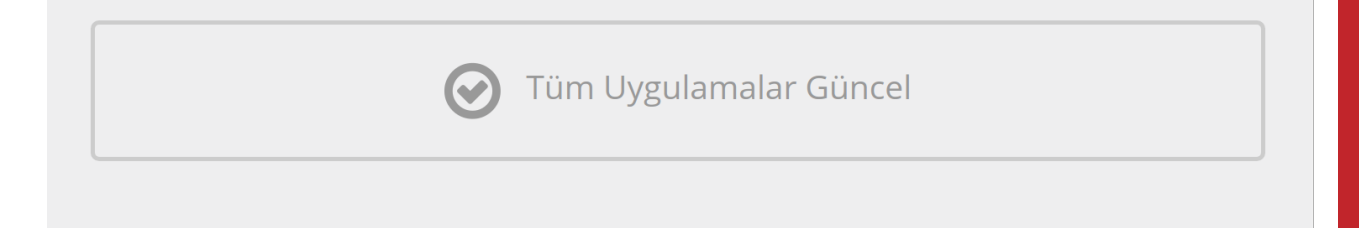

• Gösterge Panelinde arayüz durumlarından sanal kabloların bağlı olduğu kontrol edilir.

| <b>E</b>                                                                                                   |                                                        | antikor v2 NGFW Staging - STAGING | Sayfa ismi girmeye başlayın | Q 🕪 Çıkış Yap   |     |
|----------------------------------------------------------------------------------------------------|--------------------------------------------------------|-----------------------------------|-----------------------------|-----------------|-----|
| Gösterge Paneli                                                                                            |                                                        |                                   |                             |                 |     |
|                                                                                                    |                                                        |                                   |                             |                 |     |
| Sistem Kullanımı                                                                                           | ^ ×                                                    | Servis Durumları                  |                             | 20 6            | 山 ^ |
| CPU Bellek                                                                                                 | Disk                                                   | Balkūpū Servisi                   | Kapalı                      | <b>&gt;</b> = C |     |
| 17% 79%                                                                                                    | 6%                                                     | Karadelik Servisi                 | Kapalı                      | <b>&gt; = c</b> |     |
| 0 100 0 10                                                                                                 | 0 0 100                                                | Anti-Spoof Servisi                | Kapalı                      | C               |     |
|                                                                                                    |                                                        | Güvenlik Duvarı                   | Çalışıyor                   | 🕨 🗖 😋           |     |
| Arayüz Durumları                                                                                           | ~ ×                                                    | Sanal Kablo Motoru                | Kapalı                      |                 |     |
| Gruplanmamış                                                                                               | Sanal Kablo - Sanal Kablo                              | Web Sunucu Güvenliği              | Kapalı                      | P = C           |     |
|                                                                                                    |                                                        | Uygulama Güvenliği / IPS Motoru   | Çalışıyor                   | > 🗖 C           |     |
|                                                                                                    |                                                        | 🖌 Uygulama Güvenliği Kuralları    | Kapalı                      | > = C           |     |
| em0 em1 em2 em5<br>WAN1 LAN1 LAN2 MGMT                                                                     | em3 em4                                                | 😐 IPS Kuralları                   | Kapalı                      | <b>&gt; = c</b> |     |
| 005056:a1:23:8 005056:a1:7e:fb 005056:a1:88:68 005056:a1:88:5e<br>Devrede Devrede Devrede Devrede 1000hear | 00:50:56:a1:ab:5d 00:50:56:a1:90:ac<br>Devrede Devrede | Antivirüs Motoru                  | Kapalı                      | > = C           |     |
| TUUUDase1 TUUUDase1 TUUUDase1 TUUUDase1                                                                    | 1000base1                                              | Web Filtreleme Motoru             | Kapalı                      | <b>&gt;</b> = C |     |
|                                                                                                    |                                                        | ↦ Forwarded For Bilgisini Gizle   | 🖨 ByPass 📕                  |                 |     |
| Ethernet Bant Genişliği Kullanımı                                                                          | Tümü × 👻                                               | ↦ HTTP Denetim Servisi            | ByPass                      | > <b>.</b> C    |     |
|                                                                                                    | ~ X                                                    | ↦ HTTPS Denetim Servisi           | ByPass                      | ► ■ C           |     |
| 2<br>Mbit/s                                                                                                |                                                        | 🖌 Sayfa Yasaklama Servisi         | ByPass                      | > • •           |     |

• Gösterge panelinde servis durumlarından Sanal Kablo Motoru açılır.

### Gösterge Paneli

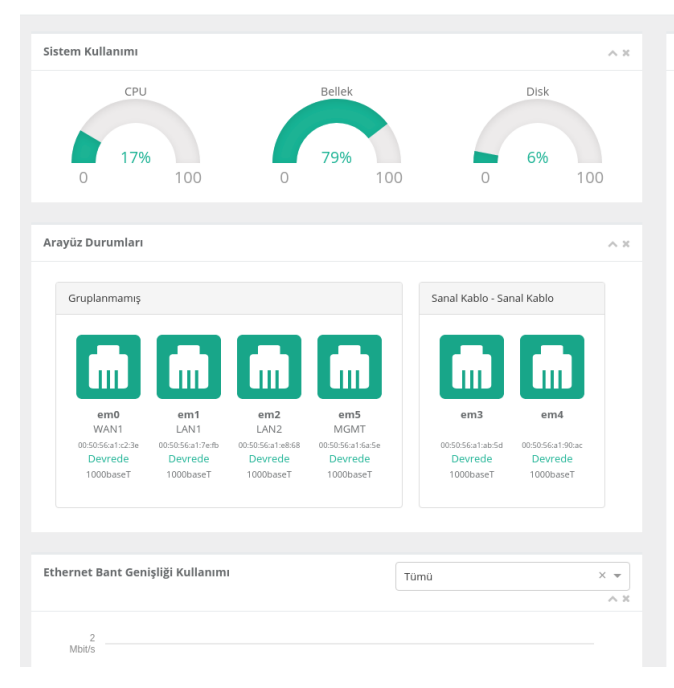

| Servis Durumları                |            |                 | 8 Iai 🔺 |
|---------------------------------|------------|-----------------|---------|
| Balkūnū Servisi                 | Kapalı     |                 |         |
| Kandalli Gandal                 | Kapali     |                 |         |
| Karadelik Servisi               | каран      |                 |         |
| Anti-Spoof Servisi              | Kapalı     | C               |         |
| Güvenlik Duvarı                 | Çalışıyor  | > <b>C</b>      |         |
| Sanal Kablo Motoru              | Kapalı     |                 |         |
| Web Sunucu Güvenliği            | Kapalı     | ► = C           |         |
| Uygulama Güvenliği / IPS Motoru | Çalışıyor  | > 🗖 C           |         |
| ↦ Uygulama Güvenliği Kuralları  | Kapalı     |                 |         |
| ↦ IPS Kuralları                 | Kapalı     | <b>&gt;</b> • • |         |
| Antivirüs Motoru                | Kapalı     | <b>&gt; (</b>   |         |
| Web Filtreleme Motoru           | Kapalı     | P = C           |         |
| ➡ Forwarded For Bilgisini Gizle | 🔒 ByPass 📕 |                 |         |
| ↦ HTTP Denetim Servisi          | 🔒 ByPass 📕 |                 |         |
| HTTPS Denetim Servisi           | 🔒 ByPass 📕 |                 |         |
| ↦ Sayfa Yasaklama Servisi       | 🔒 ByPass 📕 |                 |         |

Gösterge Paneli

| Sistem Kullanımı                                                                                                    | ^ ×                                                    | Servis Durumları                |            | X Lill 🔺     |
|----------------------------------------------------------------------------------------------------|--------------------------------------------------------|---------------------------------|------------|--------------|
| CPU Bellek                                                                                                    | Disk                                                   | Balküpü Servisi                 | Kapalı     |              |
| 20% 80%                                                                                                    | 6%                                                     | Karadelik Servisi               | Kapalı     |              |
| 0 100 0 100                                                                                                    | 0 100                                                  | Anti-Spoof Servisi              | Kapalı     |              |
| Annua Dunumlan                                                                                                    |                                                        | Güvenlik Duvarı                 | Çalışıyor  | > <b>C</b>   |
| Arayuz Duruman                                                                                                    | ^ ×                                                    | Sanal Kablo Motoru              | Çalışıyor  | > <b>[</b> c |
| Gruplanmamış                                                                                                    | Sanal Kablo - Sanal Kablo                              | Web Sunucu Güvenliği            | Kapalı     | C            |
|                                                                                                    |                                                        | Uygulama Güvenliği / IPS Motoru | Çalışıyor  | > <b>C</b>   |
|                                                                                                    |                                                        | ↦ Uygulama Güvenliği Kuralları  | Kapalı     | C            |
| em0         em1         em2         em5           WAN1         LAN1         LAN2         MGMT                                                                                                    | em3 em4                                                | ↦ IPS Kuralları                 | Kapalı     | <b>D C</b>   |
| 00:50:56:a1:22:3e 00:50:56:a1:7e:rb 00:50:56:a1:e8:68 00:50:56:a1:6a:5e<br>Devrede Devrede Devr | 00:50:56:a1:ab:5d 00:50:56:a1:90:ac<br>Devrede Devrede | Antivirüs Motoru                | Kapalı     | C            |
| 1000base i 1000base i 1000base i 1000base i                                                                                                    | 1000base1 1000base1                                    | Web Filtreleme Motoru           | Kapalı     | C            |
|                                                                                                    |                                                        | ↦ Forwarded For Bilgisini Gizle | 🔒 ByPass 📕 | ▶ ■ C        |
| Ethernet Bant Genişliği Kullanımı                                                                                                    | ūmū × 👻                                                | ↦ HTTP Denetim Servisi          | 🖨 ByPass 🚺 |              |
|                                                                                                    | ^ ×                                                    | ↦ HTTPS Denetim Servisi         | 🔒 ByPass 📕 | ► ■ C        |
| 1<br>Mbit/s                                                                                                    |                                                        | ↦ Sayfa Yasaklama Servisi       | 🔒 ByPass 📕 |              |

• Sanal kabloya bağlı istemcinin 10.2.4.0/24'lü bloktan IP aldığı ve internete çıktığı kontrol edilir.

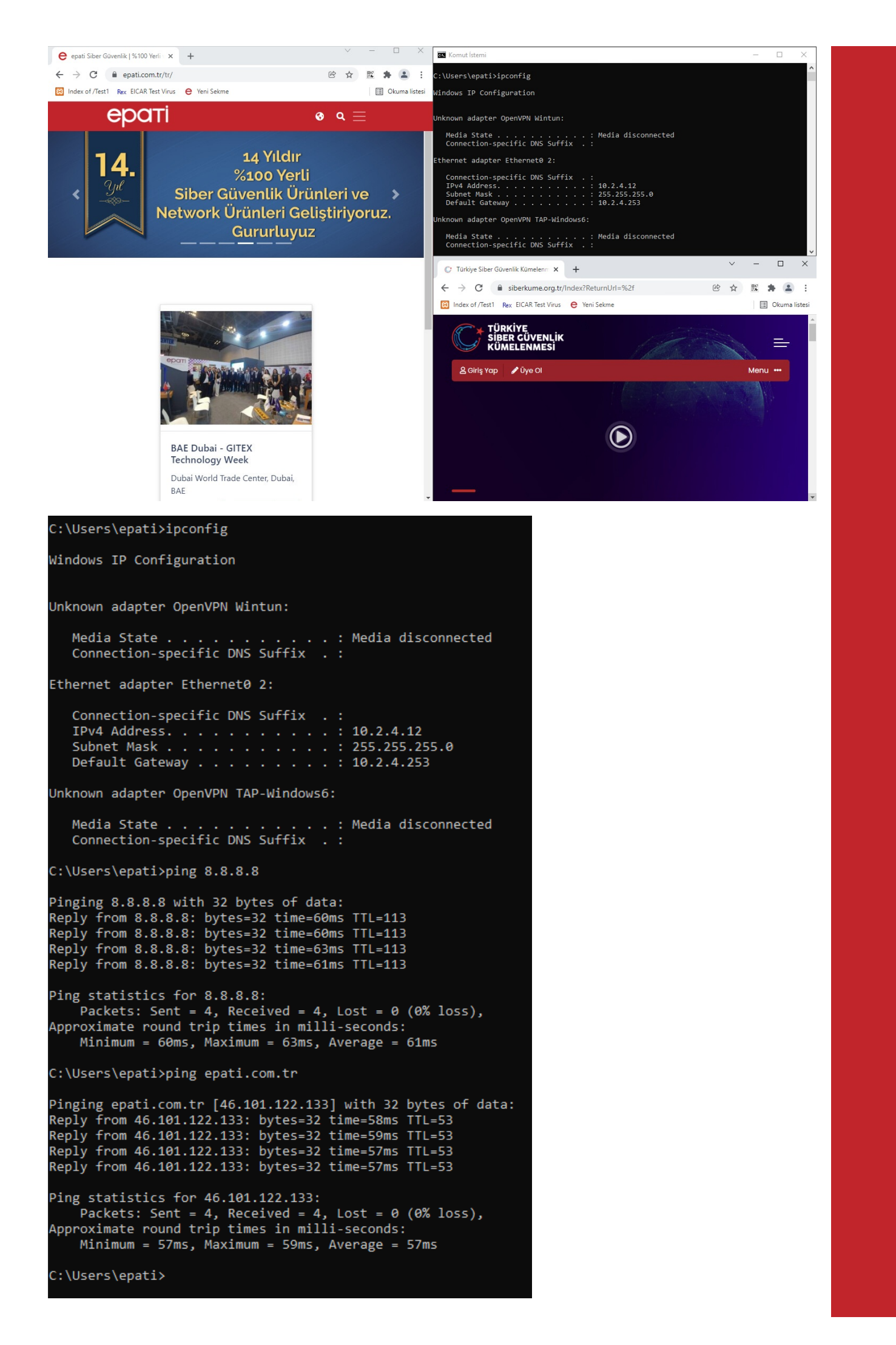

• Güvenlik Ayarları menüsü altında bulunan Güvenlik Kurallarına gidilir.

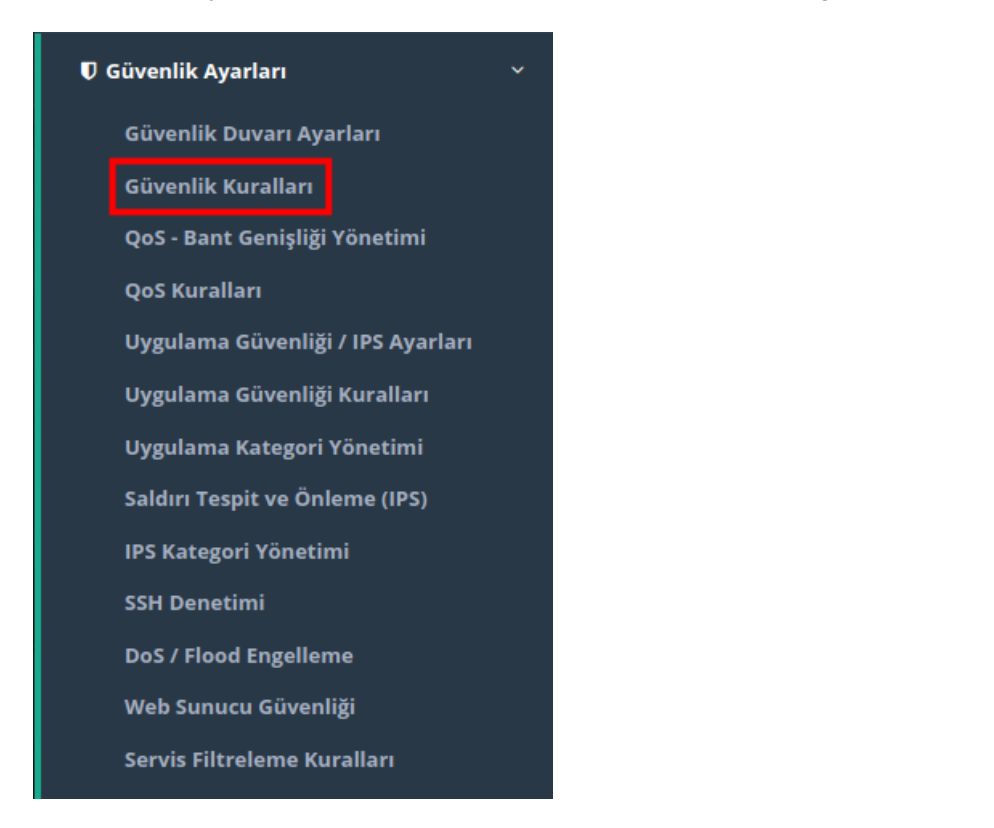

• Yeni bir Güvenlik Kuralı Paketi eklenir.

| Güvenlik Kı | ıralları Pak | ketleri      |                             |                          |                                                        |                          |                        | 2 Yenile + Ekle    |
|-------------|--------------|--------------|-----------------------------|--------------------------|--------------------------------------------------------|--------------------------|------------------------|--------------------|
| XLS CSV     | / PDF        |              |                             |                          | ⊞ Göster/Gizle <del>▼</del>                            | Sayfa Başı Kayıt Sayısı  | Tamam <b>T</b> iltrele | 🖌 Filtreyi Temizle |
| Sıra 🄱      | Durum        | .↓† Adı      | 👫 Kaynak Adres              | 1 Hedef Adres            | ំ† Sanal Kablolar ំំំំំំំំំំំំំំំំំំំំំំំំំំំំំំំំំំំំ | İşlemler                 |                        |                    |
| 0           | Aktif        | Ana Kural Se | ti (Adet: 2) 0.0.0.0/0 ::/0 | (Adet: 2) 0.0.0.0/0 ::/0 |                                                        | 🛡 Kurallar (8) 🖉 Kopyala | 🕼 Düzenle 👔 Sil 🔹      | ¥                  |
|             |              |              |                             |                          |                                                        |                          |                        |                    |
|             |              |              |                             | « < 1 > »                |                                                        |                          |                        | Git                |

• Paket Modu Sanal Kablo seçilir, filtrelenecek sanal kablo ile birlikte adı ve açıklaması girilir ve kaydedilir. (Adı alanı maksimum 15 karakter olarak kabul edilmektedir.)

| Güvenlik Kuralları Paketleri - Yer | ii Kayıt                          | × |
|------------------------------------|-----------------------------------|---|
| Makine Adı                         | sanalkablokural                   |   |
| Durum                              | Aktif                             |   |
| Sira No                            | 0                                 |   |
| Adı                                | SanalKabloKural                   |   |
| Paket Modu                         | 🔵 Yönlendirme 🔘 Sanal Kablo       |   |
| Sanal Kablolar                     | Sanal Kablo (em3 - em4) X 🗸 🗸     |   |
| Açıklama                           | Sanal Kablo Güvenlik Politikaları |   |
|                                    |                                   |   |
|                                    |                                   |   |

• Oluşturulan güvenlik kuralı paketine kural yazmak için ilgili paketin Kurallar butonuna tıklanır.

| Güven | ik Ku  | ıralları Pa    | aketle | ri                 |     |                     |           |            |                                 |    |                                |         |                          |                  |                |                 |       | 🛛 Yenile   | + Ekle  |
|-------|--------|----------------|--------|--------------------|-----|---------------------|-----------|------------|---------------------------------|----|--------------------------------|---------|--------------------------|------------------|----------------|-----------------|-------|------------|---------|
| XLS   | CSV    | PDF            |        |                    |     |                     |           |            |                                 |    | 🖽 Göster/Gizle 👻               | Sa      | ayfa Başı Kayıt Sayı     | ISI              | Tamam          | T Filt          | rele  | 🖌 Filtreyi | Temizle |
| Sira  | 1£     | Durum          | 11     | Adı                |     | Kaynak Adres        |           | lt i       | Hedef Adres                     | J1 | Sanal Kablolar                 | 11      | İşlemler                 |                  |                |                 |       |            |         |
| C     |        | Aktif          |        | SanalKabloKura     |     | (Adet: 0)           |           | 1          | (Adet: 0)                       |    | Sanal Kablo (em3 - em4)        |         | 🛡 Kurallar <b>(0)</b>    | 🔄 Kopyala        | 🕼 Düzenle      | 💼 Sil           | 1     | *          |         |
| 1     |        | Aktif          |        | Ana Kural Seti     |     | (Adet: 2) 0.0.0.0   | 0/0 ::/0  | [          | (Adet: 2) 0.0.0.0/0 ::/0        |    |                                |         | 🛡 Kurallar (8)           | 🕲 Kopyala        | 🕼 Düzenle      | 💼 Sil           | 1     | *          |         |
|       |        |                |        |                    |     |                     |           |            | « c 1 >                         | Ð  |                                |         |                          |                  |                |                 |       |            | Git     |
| ٠     | Ek     | i <b>le</b> bu | utor   | nuna tik           | lan | nır.                |           |            |                                 |    |                                |         |                          |                  |                |                 |       |            |         |
| Güver | lik Kı | uralları -     | Sanali | KabloKural         |     |                     |           |            |                                 |    | < Pa                           | ketler  | 🛛 Çakışma Analiz         | zlerini Güncelle | 🛃 İstatisti    | kleri Göste     | r 🧯   | 🕽 Yenile   | + Ekle  |
| XLS   | CS     | V PDF          |        |                    |     |                     |           |            |                                 |    | ⊞ Göster/Gizle <del>▼</del>    | Sa      | ıyfa Başı Kayıt Sayı     | SI               | Tamam          | <b>T</b> Filt   | rele  | 🖌 Filtreyi | Temizle |
| Sıra  | 11     | ID D<br>↓†     | urum   | Kaynak<br>Iî Adres |     | Hedef S<br>Adres J† | Servisler | İşler<br>Î | m Kaynak Güvenlik<br>‡1 Bölgesi | ļţ | Hedef Güvenlik A<br>Bölgesi Iî | Açıklar | na Zaman<br>↓† Dilimleri | Oluş<br>↓† Tari  | sturma<br>hi 🎝 | Günce<br>Tarihi | lleme | lt I       | şlemler |
|       |        |                |        |                    |     |                     |           |            | « < > »                         |    |                                |         |                          |                  |                |                 |       |            | Git     |

• Yazılan güvenlik kuralında daha önce ICMP erişimi sağladığımız 46.101.122.133 IP adresine engel kuralı yazıldı.

×

| enel Kurallar                         |                                                             |   | IP Kuralları       |                    |
|---------------------------------------|-------------------------------------------------------------|---|--------------------|--------------------|
| Sıra No                               |                                                             |   | Kaynak             | Listedekiler Hariç |
| Durum                                 | Aktif                                                       |   | Adres              | 10.2.4.0/24 ×      |
| İşlem                                 | Engelle                                                     | ~ | Hedef Adres        | Listedekiler Hariç |
| Trafiği Logla                         | Açık                                                        |   |                    | 40.101.122.135 A   |
| Ağ Geçidi                             | Varsayılan                                                  | ~ | Servisler          | ICMP_ANY X V +     |
| Açıklama                              | epati_ICMP_engel                                            |   |                    |                    |
| İnceleme<br>Yöntemi                   | Akii STATEFULL                                              |   |                    |                    |
| ağlantı Sayısı Lim                    | itleri                                                      |   | Zamanlayıcı        |                    |
| Flood ataklarına<br>ayarlayabilirsini | ı karşı seçtiğiniz protokolün limitlerini bu panelden<br>z. |   | Zaman<br>Dilimleri | Seçiniz            |
| Kişi Başı Ma                          | Bağlantı Sayısı Limitle Pasif<br>ximum Bağlantı Sayısı      |   |                    |                    |
| 5 Sanivede Ma                         | ximum Bağlantı Sayısı                                       |   |                    |                    |
|                                       |                                                             |   |                    |                    |

Güvenlik Kuralları - Yeni Kayıt

| Güvenlik Kuralları - SanalKabloKural                                                                                            | ≮ Paketler Ø Çakışma Analizlerini Güncelle 🗠 İstatistikleri Göster Ø Yenile + Ekle         |
|----------------------------------------------------------------------------------------------------|--------------------------------------------------------------------------------------------|
| XLS CSV PDF                                                                                                    | I Göster/Gizle → Sayfa Başı Kayıt Sayısı Tamam T Filtrele V Filtreyi Temizle               |
| Sıra ID Durum Kaynak Hedef Servisler İşlem Kaynak Hedef<br>Adres Adres Güvenlik Güvenlik<br>ఓ 네 네 네 데 데 데 데 Bölgesi 네 Bölgesi 네 | Açıklama Zaman Oluşturma Güncelleme İşlemler<br>Dilimleri Tarihi Tarihi<br>1 lî lî         |
| 8 6 Aktif 2 (Adet: 1) (Adet: 1) Servis: ICMP_ANY Engelle Tümü Tümü<br>102.4.0/24 46.101.122.133                                 | epati_ICMP_engel 19.01.2022 19.01.2022 2 2 2 2 10.01.2022 10:06:03                         |
|                                                                                                    | GR                                                                                         |
| • Tanımlar uygulanır.                                                                                                    |                                                                                            |
| Güvenlik Kuralları                                                                                                    | Tanımları Uygula 🔳                                                                         |
| Güvenlik Kuralları - SanalKabloKural                                                                                            | CPaketter ②Çakışma Analizlerini Güncelle Ld İstatistikleri Göster ②Yenile + Eke            |
| XLS CSV PDF                                                                                                    | ■ Göster/Gizle - Sayfa Başı Kayıt Sayısı     Tamam     Teiltrele     Filtrele     Filtrele |
| Sıra ID Durum Kaynak Hedef Adres Servisler İşlem Kaynak Hedef Güvenli<br>Ik II II Adres II II II Güvenlik Bölgesi I Bölgesi     | lik Açıklama Zaman Oluşturma Güncelleme İşlemler<br>İT Dilimleri İT Tarihi İT Tarihi İT    |
| 8 6 Aktif (2 (Adec 1) (Adec 1) Servici (CMP, ANY Engelie Tumu Tumu<br>192.4.6/24 44.191.122.133                                 | epati_ICMP_engel 19.01.2022 19.01.2022 27 20 0 + +                                         |
|                                                                                                    | 00                                                                                         |
| Uygulanacak İşlem Listesi                                                                                                    | Tanımları Uygula 1                                                                         |
|                                                                                                    | E Hepsini Uygula                                                                           |
| Sanal Kablo - Güvenlik Kuralları 🕑                                                                                              | Uygula                                                                                     |
| Uygulanacak İşlem Listesi                                                                                                    |                                                                                            |
| Tüm Uygulama                                                                                                    | alar Güncel                                                                                |

• İstemcide yapılan ICMP testlerinde ilgili IP adresini engellediği ve diğer IP adreslerinin izinli olarak erişim sağlandığı gözlemlenir.

```
C:\Users\epati>ipconfig
Windows IP Configuration
Unknown adapter OpenVPN Wintun:
   Connection-specific DNS Suffix . :
Ethernet adapter Ethernet0 2:
   Connection-specific DNS Suffix . :
   Default Gateway . . . . . . . . . . . 10.2.4.253
Unknown adapter OpenVPN TAP-Windows6:
   Media State . . . . . . . . . . . Media disconnected Connection-specific DNS Suffix . :
C:\Users\epati>ping 46.101.122.133
Pinging 46.101.122.133 with 32 bytes of data:
Request timed out.
Request timed out.
Request timed out.
Request timed out.
Ping statistics for 46.101.122.133:
    Packets: Sent = 4, Received = 0, Lost = 4 (100% loss),
C:\Users\epati>ping mynet.com
Pinging mynet.com [212.101.122.34] with 32 bytes of data:
Reply from 212.101.122.34: bytes=32 time=25ms TTL=246
Reply from 212.101.122.34: bytes=32 time=23ms TTL=246
Reply from 212.101.122.34: bytes=32 time=24ms TTL=246
Reply from 212.101.122.34: bytes=32 time=24ms TTL=246
Ping statistics for 212.101.122.34:
Packets: Sent = 4, Received = 4, Lost = 0 (0% loss),
Approximate round trip times in milli-seconds:
    Minimum = 23ms, Maximum = 25ms, Average = 24ms
C:\Users\epati≻
```

• Raporlar menüsü altında bulunan Dinamik Raporlar sayfasına gidilir.

#### 🖹 Raporlar

HTTP Erişim Raporları HTTPS Erişim Raporları Proxy Erişim Raporları DHCPv4 Raporları DHCPv6 Raporları Sistem Raporları Sistem Yönetim Raporları Rapor Ayarları Rapor Yönetimi Rapor Arşivi Veritabanı Raporları Oturum Geçmişi SSL VPN Raporları En Çok Ziyaret Edilen Adresler Güvenlik Duvarı Raporları Dinamik Raporlar

Dinamik Raporlar

| Anti Spam Raporları              | Cluster Raporlari                       | DNS Filtreleme Raporları                 |
|----------------------------------|-----------------------------------------|------------------------------------------|
| DoS / Flood Engelleme            | R IPsec Servis Raporları                | Paket Filtreleme Raporları               |
| 🖋 PPP Debug Logiari              | 💅 PPP Raporları                         | Saldırı Tespit ve Önleme (IPS) Raporları |
| SSH Denetimi Raporları           | SSH Koruma Raporları                    | Trafik Oturum Raporları                  |
| Uygulama Güvenliği Raporları     | Sanal Kablo Raporları                   | Web Erişim Raporları                     |
| Web Sunucu Güvenliği Raporları   | WF İçerik ve Antivirüs Tarama Raporları | WF Sayfa Yasaklama Raporları             |
| Asaklanan Kullanıcılar Raporları |                                         |                                          |

• Logları görüntülemek için Sanal Kablo Raporlarına tıklanır.

Dinamik Raporlar

| Mnti Spam Raporlari               | Cluster Raporlari                       | DNS Filtreleme Raporları                 |
|-----------------------------------|-----------------------------------------|------------------------------------------|
| DoS / Flood Engelleme             | R IPsec Servis Raporları                | Paket Filtreleme Raporlari               |
| 💋 PPP Debug Logları               | y PPP Raporları                         | Saldırı Tespit ve Önleme (IPS) Raporları |
| SSH Denetimi Raporları            | SSH Koruma Raporlari                    | Trafik Oturum Raporları                  |
| 🔶 Uygulama Güvenliği Raporları    | Sanai Kabio Raporiari                   | Web Erişim Raporları                     |
| Web Sunucu Güvenliği Raporları    | WF İçerik ve Antivirüs Tarama Raporları | WF Sayfa Yasaklama Raporları             |
| Yasaklanan Kullanıcılar Raporları |                                         |                                          |

• İlgili istemciden belirlediğimiz IP adresinin engel logu görüntülenmektedir.

| Sanal Kablo Raporlari                                                                                                    |               |          |                          |                         |             |                          |                     |                 |                                    |                 |                     | - Raporlara Dön    |                     |
|----------------------------------------------------------------------------------------------------|---------------|----------|--------------------------|-------------------------|-------------|--------------------------|---------------------|-----------------|------------------------------------|-----------------|---------------------|--------------------|---------------------|
| BCSV       @ PDF       @ XLS       @ HTML       Sayla Başi       50       Kayıt Göster / Gister/Gide +       \$ Siralama +       Y Filtreleme       \$ O |               |          |                          |                         |             |                          |                     | me 🥒 😋          |                                    |                 |                     |                    |                     |
| # Zaman Damgası                                                                                                    | Karar<br>€≎⊕⇒ | Protokol | Kaynak K. Adı<br>♦ ‡ Ø ⇒ | Kaynak Adres<br>♦ ‡ � → | Kaynak Port | Hedef K. Adı<br>♦ \$ Ø ⇒ | Hedef Adres<br>←  ‡ | Hedef Port<br>← | Ağ Arayüzü<br>€ \$ \$> →           | VLAN<br>≪ ≎ ⊕ ⇒ | Açıklama<br>≪ ≑ ≪ ⇒ | Sistem<br>♦ \$ Ø € | Kayıt ID<br>≪ ≑ ≪ ⇒ |
| 1 2022-01-19 10:07:17.424982                                                                                                    | block         | ICMP     |                          | 10.2.4.12               |             |                          | 46.101.122.133      |                 | VirtualWire: Sanal Kablo (em3:em4) | 0               | epati_ICMP_engel    | Firewall           | aetlZl9HYvjo        |

ePati Siber Güvenlik Teknolojileri A.Ş. Mersin Üniversitesi Çiftlikköy Kampüsü Teknopark İdari Binası Kat: 4 No: 411 Posta Kodu: 33343 Yenişehir / MERSİN

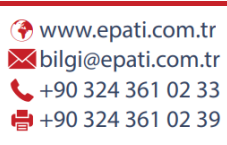

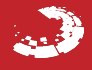